## Helen – Helen-portaali

Helen-portaaliin kirjaudutaan kunkin organisaation omaa identiteettiä käyttäen. Tällöin tunnus on Helen Oy:n Azure AD:ssa B2B Guest-tilinä. Mikäli käyttäjällä on Helenin a-tunnus, tulee sitä käyttää ainoastaan VPN tai Citrix -käyttötarkoituksissa.

## Helen-portaali kirjautumisen aktivointi

Helen-portaaliin ei pääse kirjautumaan ennen kuin sähköpostiin saatu kutsu on hyväksytty.

HUOMIO! Jos olet hyväksynyt kutsun joskus aiemmin muussa käyttötarkoituksessa (jokin toinen Helenin tarjoama sovellus), ei tällöin tule enää uutta kutsua. Voit siirtyä suoraan kirjautumiseen osoitteessa: https://helenportaali.rossum.fi/

- 1. Elisa luvittaa käyttäjän Helen-portaali -sovelluksen käyttäjäksi lisäämällä etunimi.sukunimi@organisaatio.fi -tunnuksen johonkin Helen-portaali -järjestelmän rooliryhmistä
- 2. Saat kutsun sähköpostiisi otsikolla: <Elisan tukihenkilön nimi> invited you to access applications within their organization
- 3. Klikkaa sähköpostin Accept Invitation -linkkiä

0

|                 | Sender: Suomalainen Mikael (aelisamisu@HelenOy.onmicrosoft.com)<br>Organization: Helen Oy<br>Domain: HelenOy.onmicrosoft.com                          |
|-----------------|----------------------------------------------------------------------------------------------------|
|                 | This message was provided by the sender and is not from Microsoft Corporation. Message from Suomalainen Mikael:                                       |
|                 | <b>66</b> Tervetuloa käyttämään Helen-portaali - sovellusta! <b>99</b>                                                                                |
| lf you accept t | his invitation, you'll be sent to https://myapps.microsoft.com/?tenantid=a6ead563-0367-4424-<br>8181-8c2687174fac&login_hint=ext-suvi.laine@elisa.fi. |

4. Linkki ohjaa organisaation työaseman oletusselaimeen ja avaa login.microsoftonline.com -sivun. Mikäli kirjautuminen ei mene suoraan läpi organisaation omalla tunnuksella, tulee kirjautuminen tehdä manuaalisesti.

5. Hyväksy valitsemalla Accept, että Helen Oy ja sovellus voi käyttää käyttäjätilisi perustietoja. Esimerksiksi nimi, sähköpostiosoite jne.

|   | elisa                                                                                                    |                                                                                                    |  |
|---|----------------------------------------------------------------------------------------------------|----------------------------------------------------------------------------------------------------|--|
|   |                                                                                                    |                                                                                                    |  |
|   | ext-suvi.laine@elisa.fi                                                                                                    |                                                                                                    |  |
|   | Review permissio                                                                                                    | ns                                                                                                    |  |
|   | H Helen Oy HelenOy.onmic                                                                                                    | rosoft.com                                                                                                    |  |
|   | This resource is not share                                                                                                    | ed by Microsoft.                                                                                                    |  |
|   | The organization Helen Oy                                                                                                    | would like to:                                                                                                    |  |
|   | <ul> <li>✓ Sign you in</li> <li>✓ Read your name, emai</li> </ul>                                                                                                    | l address, and photo                                                                                                    |  |
| F | You should only accept if you true<br>allow this organization to access<br>create, control, and administer an<br>policies. <b>Helen Oy has not provi</b><br><b>statement for you to review.</b> He<br>about your access. You can remon<br>https://myapps.microsoft.com/He | st Helen Oy. By accepting, you<br>and process your data to<br>account according to their<br><b>ded a link to their privacy</b><br>elen Oy may log information<br>ve these permissions at<br>elenOy.onmicrosoft.com |  |
|   | Cancel                                                                                                    | Accept                                                                                                    |  |
|   |                                                                                                    |                                                                                                    |  |
|   |                                                                                                    |                                                                                                    |  |

6. Valitse Next. Sinut ohjataan MFA kaksivaiheisen tunnistautumisen aktivointiin. HUOM! Tämä on pakollinen vaihe.

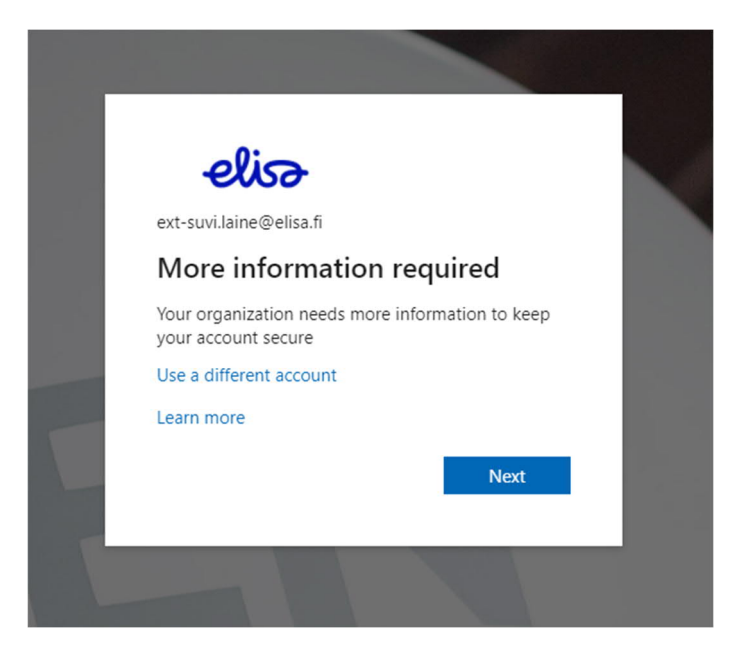

7. Valitse joko sovellus- tai puhelinautentikointi. Puhelinautentikoinnissa valitse maatunnus ja syötä puhelinnumerosi. Numeron ensimmäistä nollaa ei tarvitse syöttää Esimerkiksi 501231234 Valitse joko soitto tai tekstiviesti.

| re your account by adding pho | ne verification to your password. View | w video to know how to secure | your account |      |   |
|-------------------------------|----------------------------------------|-------------------------------|--------------|------|---|
| ep 1: How should we c         | ontact you?                            |                               |              |      |   |
| uthentication phone           | ~                                      |                               |              |      |   |
| inland (+358)                 | ~                                      |                               |              |      |   |
| Method                        |                                        |                               |              |      |   |
| Send me a code by text m      | essage                                 |                               |              |      |   |
| ) Call me                     |                                        |                               |              |      |   |
|                               |                                        |                               |              |      | _ |
|                               |                                        |                               |              | Next |   |
| ur phone numbers will only be | used for account security. Standard t  | elephone and SMS charges will | apply.       |      |   |
|                               |                                        |                               |              |      |   |

8. Lopuksi sinut ohjataan alla näkyvälle sivulle, jossa Helen-portaalia ei kuitenkaan välttämättä näy sovellusvalikoimassa.

| III III My Apps V |               | × |  |
|-------------------|---------------|---|--|
|                   | All apps      |   |  |
|                   | No apps found |   |  |
|                   |               |   |  |

9. Nyt kirjautuminen Helen-portaaliin toimii oman organisaatiosi käyttäjätunnuksella osoitteessa <u>https://helenportaali.rossum.fi/</u> ja voit jatkossa kirjautua sisään suoraan kyseisen osoitteen kautta.